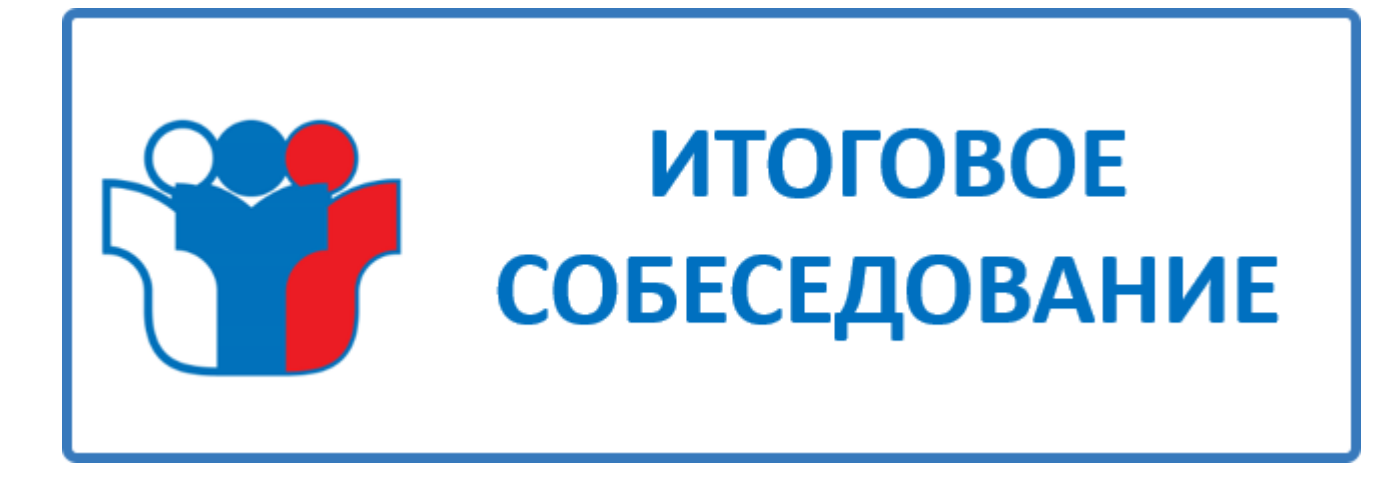

# Итоговое собеседование ГИА-9 в 2025 году

Информационно-технологическое сопровождение проведения апробации итогового собеседования по русскому языку в 9-х классах общеобразовательных организаций с применением технологии WEB

Уровень ОО:

■Внесение баллов по ИС-9

■Сохранение и закрытие экзамена

Откройте веб-браузер и перейдите по адресу <u>https://is9.rustest.ru/</u>
 Введите учетные данные технического специалиста (логин и пароль).

| Логин*  |   |
|---------|---|
|         |   |
| Пароль* |   |
|         | 0 |

- 1) Обратите внимание на дату проведения экзамена
- Также проверьте название образовательной организации (ОО) и роль, под которой вы вошли в систему. Если в логине есть символ «Т», это означает, что вход выполнен под ролью технического специалиста. Если есть символ «D», то вход выполнен под ролью директора.
- 3) Перейдите во вкладку Аудитории

| м Итоговое    | ≡                          |   | 44(                        | Second Second Second | the destinant spectrum be | () 05T20 |  |  |  |
|---------------|----------------------------|---|----------------------------|----------------------|---------------------------|----------|--|--|--|
| Собеседование | РАБОЧИЙ СТОЛ               |   |                            |                      |                           | 0        |  |  |  |
| ІЕНЮ          |                            |   |                            |                      |                           |          |  |  |  |
| Рабочий стол  | ☑ 22.11.2024 Собеседование |   | ☑ 13.03.2024 Собеседование |                      | 14.02.2024 Собеседование  |          |  |  |  |
| Оценивание    | Статус: открыт             |   | Статус: экспортирован      |                      | Статус: экспортирова      | н        |  |  |  |
| Аудитории 3   |                            |   | cturyer skenop in postan   |                      |                           |          |  |  |  |
| $\sim$        | Участников назначено       | 5 | Участников назначено       | 2                    | Участников назначено      | 197      |  |  |  |
| Отчеты        | - неявка                   | 0 | - неявка                   | 0                    | - неявка                  | 2        |  |  |  |
|               | - приняли участие          | 0 | - приняли участие          | 2                    | - приняли участие         | 195      |  |  |  |
| документация  | - зачет                    | 0 | - зачет                    | 2                    | - зачет                   | 195      |  |  |  |
|               | - незачет                  | 0 | - незачет                  | 0                    | - незачет                 | 0        |  |  |  |
|               | - V0306H0                  | 0 | - удалено                  | 0                    | - удалено                 |          |  |  |  |
|               | yduneno                    | - | , marine 1                 |                      | 21.1                      |          |  |  |  |

#### 1) Добавьте необходимое количество аудиторий, задействованных в проведении экзамена.

| Ф Итоговое     | ≡          |                       |                                       | and the second second second second second second second T | © 05T | 2081 [→   |
|----------------|------------|-----------------------|---------------------------------------|------------------------------------------------------------|-------|-----------|
| Сооеседование  | АУДИТС     | рии                   |                                       |                                                            |       | СОЗЛАТЬ   |
| меню           |            |                       |                                       |                                                            |       | COM       |
| 🖵 Рабочий стол |            |                       |                                       |                                                            |       |           |
| 🖄 Оценивание   | () Невозмо | ожно удалить аудитори | ю, которая используется в оценивании! |                                                            |       |           |
| Аудитории      | Nº         | код                   | НАИМЕНОВАНИЕ                          | МЕСТОРАСПОЛОЖЕНИЕ                                          | У     | ПРАВЛЕНИЕ |
| 🗠 Отчеты       |            |                       |                                       |                                                            | _     |           |
| 🗳 Документация | 1          | 0007                  | Аудитория 7                           | 1 этаж                                                     |       |           |
|                | 2          | 0008                  | Аудитория 8                           | 1 этаж                                                     |       | 1         |
|                | 3          | 0013                  | Аудитория 13                          | 2 этаж                                                     |       | /         |

#### 1) Заполните все ячейки

|                | АУДИТОРИИ                   | НОВАЯ ЗАПИСЬ |
|----------------|-----------------------------|--------------|
| меню           |                             |              |
| 🖵 Рабочий стол | код аудитории*              |              |
| 🖄 Оценивание   | 0007                        |              |
| Аулитории      | НАИМЕНОВАНИЕ АУДИТОРИИ      |              |
|                | 2 Аудитория 7               |              |
| 🗠 Отчеты       | МЕСТОРАСПОЛОЖЕНИЕ АУДИТОРИИ |              |
| 🍁 Документация | 3 1 этаж                    |              |
|                |                             |              |
|                | + сохранить × отмена        |              |

1) Перейдите на вкладку «Оценивание» и напротив соответствующей даты нажмите «Заполнить». Обратите внимание: статус «Заполнить» отображается только в том случае, если экзамен еще не закрыт. После закрытия экзамена статус изменится на «Просмотр».

|                                                     | 🖄 ОЦЕНИВАНИЕ         |                  |               |                      |                      |        |       |         |               |              |
|-----------------------------------------------------|----------------------|------------------|---------------|----------------------|----------------------|--------|-------|---------|---------------|--------------|
| меню                                                |                      |                  |               |                      |                      |        |       |         |               |              |
| 🖵 Рабочий стол                                      | <b>ДАТА ЭКЗАМЕНА</b> | ТИП ТЕСТИРОВАНИЯ | ПРЕДМЕТ       | НАЗНАЧЕНО УЧАСТНИКОВ | ЗАПОЛНЕНО УЧАСТНИКОВ | НЕЯВКА | ЗАЧЕТ | НЕЗАЧЕТ | СТАТУС        | УПРАВЛЕНИЕ   |
| <ul> <li>Оценивание 1</li> <li>Аллитории</li> </ul> | 22.11.2024           | Собеседование    | Собеседование | 5                    | 0                    | 0      | 0     | 0       | Открыт        | 🖸 заполнить  |
| <ul> <li>Лудпорля</li> <li>Отчеты</li> </ul>        | 13.03.2024           | Собеседование    | Собеседование | 2                    | 2                    | 0      | 2     | 0       | Экспортирован | 🖸 ПРОСМОТР   |
| 🗳 Документация                                      | 2 14.02.2024         | Собеседование    | Собеседование | 197                  | 197                  | 2      | 195   | 0       | Экспортирован | 3 🖸 ПРОСМОТР |
|                                                     |                      |                  |               |                      |                      |        |       |         |               |              |

# Технология проведения ИС-9 WEB. Заполнение Формы.

- 1) Рекомендуется использовать фильтры и групповые операции для упрощения и ускорения процесса заполнения.
- 2) При заполнении формы необходимо указать
  - номер АУД.
  - номер варианта
  - неявка(если участник экзамена не явился)
  - количество баллов по каждому пункту
  - удален(если участник был удален с экзамена за нарушение порядка проведения)
  - Не завершил (если не завершил по объективным причинам)

### Технология проведения ИС-9 WEB. Заполнение Формы.

Обращаем ваше внимание, что в разделе «Резерв» необходимо учитывать информацию о том, что если напротив персональных данных участника в соответствующей ячейке указано число 22, это свидетельствует о том, что данный участник имеет ограничения по здоровью и является кандидатом с ограниченными возможностями здоровья (ОВЗ).

|                    | 🖄 ОЦЕНИВАНИЕ > ПРОСМОТР |       |                   |                 |              |                    |       |      |             |                                                    |        |       |               |           |        |        |           |         |      |     |        |                     |    |    |     |      |            |      |             |
|--------------------|-------------------------|-------|-------------------|-----------------|--------------|--------------------|-------|------|-------------|----------------------------------------------------|--------|-------|---------------|-----------|--------|--------|-----------|---------|------|-----|--------|---------------------|----|----|-----|------|------------|------|-------------|
|                    | ДАТА З                  | ЭКЗАМ | <b>EHA:</b> 14.02 | .2024 <b>TI</b> | ИП ТЕСТИРОВА | ния: СОБЕСЕДОВАНИЕ | ПРЕДІ | MET: | СОБЕС       | ЕДОВАН                                             | НИЕ    | стату | <b>с</b> : эк | спорті    | ИРОВАН | н      |           |         |      |     |        |                     |    |    |     |      |            |      |             |
| поиск КЛАСС РЕЗЕРВ |                         |       |                   |                 |              |                    |       |      |             |                                                    |        |       |               |           |        |        |           |         |      |     |        |                     |    |    |     |      |            |      |             |
| 1                  |                         |       |                   |                 |              | × (                |       |      |             | <ul> <li>く ОЧИСТИТЬ ФИЛЬТРЫ</li> <li>袋3</li> </ul> |        |       |               |           |        |        |           |         |      |     |        |                     |    |    |     |      |            |      |             |
|                    |                         | ម្ល   | HOMEP             | СЕРИЯ           | HOMEP        |                    | BB    | 3KA  | ฐ ЗАДАНИЕ 1 |                                                    |        |       |               | ЗАДАНИЕ 2 |        |        | ЗАДАНИЕ 3 |         |      | ЗАД | АНИЕ 4 | ГРАМОТНОСТЬ РЕЧИ (Р |    |    | (P) | 5 6  | 표          | ШИЛ  |             |
|                    | N≌                      | КЛА   | АУД.              | док.            | док.         | HOMEP BAP.         | PE38  | НЕЯВ | Ч1          | Ч2                                                 | 43     | итог  | П1            | П2        | П3     | итог   | M1        | M2      | итог | Д1  | итог   | P1                  | P2 | Р3 | P4  | итог | ИТС<br>ЗАЧ | УДАЛ | HE<br>3ABEP |
| 2                  | 1                       | 9     | 0008              | -               | -            | 123                |       |      | 1           | 1                                                  | 0      | 2     | 1             | 1         | 1      | 3      | 1         | 1       | 2    | 1   | 1      | 0                   | 0  | 2  | 1   | 3    | 11 🔽       |      |             |
|                    | 2                       | 9-1   | 0023              | -               |              | 147                | 22    |      | 1           | 1                                                  | 0      | 2     | 1             | 1         | 1      | 3      | 2         | 1       | 3    | 1   | 1      | 2                   | 2  | 1  | 0   | 5    | 14 🔽       |      |             |
|                    | 3                       | 9-5   | 0021              | -               | -            | 123                |       |      | 1           | 1                                                  | 1      | 3     | 2             | 1         | 1      | 4      | 2         | 1       | 3    | 2   | 2      | 2                   | 1  | 1  | 1   | 5    | 17 🔽       |      |             |
|                    | 4                       | 9-2   | 0026              | -               | -            | 055                |       |      | 1           | 1                                                  | 1      | 3     | 2             | 1         | 1      | 4      | 2         | 1       | 3    | 2   | 2      | 2                   | 1  | 1  | 1   | 5    | 17 🔽       |      |             |
|                    | 5                       | 9-6   | 0019              | -               | 10.000       | 468                |       |      | 1           | 1                                                  | 1      | 3     | 2             | 1         | 1      | 4      | 2         | 1       | 3    | 2   | 2      | 2                   | 2  | 2  | 1   | 7    | 19 🔽       |      |             |
|                    |                         |       |                   |                 |              |                    |       | н    | езапол      | ненные                                             | данные | e Cox | краненн       | ные дан   | ные    | Hecoxp | раненнь   | іе данн | ые   |     |        |                     |    |    |     |      |            |      |             |

# Технология проведения ИС-9 WEB. Закрытие экзамена.

После завершения заполнения веб-формы необходимо выйти из учетной записи технического специалиста. Далее директор, войдя в свою учетную запись, в разделе «Оценивание» закрывает экзамен.

| () Итоговое             | =             |                  |               |                      |                      | -      |       | Con Carl |               | and mark   | O5D1546          | [→ |
|-------------------------|---------------|------------------|---------------|----------------------|----------------------|--------|-------|----------|---------------|------------|------------------|----|
| собеседование           | 🖻 ОЦЕНИВАНИ   | 1E               |               |                      |                      |        |       |          |               |            |                  |    |
| меню                    |               |                  |               |                      |                      |        |       |          |               |            |                  |    |
| 🖵 Рабочий стол          | ДАТА ЭКЗАМЕНА | ТИП ТЕСТИРОВАНИЯ | ПРЕДМЕТ       | НАЗНАЧЕНО УЧАСТНИКОВ | ЗАПОЛНЕНО УЧАСТНИКОВ | НЕЯВКА | ЗАЧЕТ | НЕЗАЧЕТ  | СТАТУС        | УПРА       | вление           |    |
| Оценивание              | 22.11.2024    | Собеседование    | Собеседование | 5                    | 1                    | 0      | 1     | 0        | Открыт        | 🖸 ПРОСМОТР | 🔒 ЗАКРЫТЬ ЭКЗАМЕ | н  |
| 📔 Аудитории<br>🗠 Отчеты | 13.03.2024    | Собеседование    | Собеседование | 2                    | 2                    | 0      | 2     | 0        | Экспортирован | /          | 🖸 ПРОСМОТР       |    |
| 🗳 Документация          | 14.02.2024    | Собеседование    | Собеседование | 197                  | 197                  | 2      | 195   | 0        | Экспортирован |            | 🖸 ПРОСМОТР       | ,  |

При заполнении веб-формы используется форма ИС-04. Однако в этой форме отсутствует столбец для указания серии и номера документа. В связи с этим для удобства рекомендуется вручную указать серию и номер документа в полях формы ис-04 с помощью карандаша.

ИС-04. Форма черновика для внесения первичной информации по оцениванию ответов участников итогового собеседования экспертами

| Ho<br>ay | мер<br>цитории  |                         |              |                 | ΦͶΟ       | экспе                     | рта           |    |                                    |                                                    |                                       |          |                             |                                         |     |                                    |        |     |      |        |     |   |                         |                     |
|----------|-----------------|-------------------------|--------------|-----------------|-----------|---------------------------|---------------|----|------------------------------------|----------------------------------------------------|---------------------------------------|----------|-----------------------------|-----------------------------------------|-----|------------------------------------|--------|-----|------|--------|-----|---|-------------------------|---------------------|
| N        | Номер<br>(7 цис | <mark>КИМ</mark><br>фр) | Фамилия И.О. | Номер<br>рианта | За<br>Чте | адание<br>ние те<br>вслух | е 1.<br>вкста | Ит | 3<br>Подро<br>текста<br>при<br>вых | адание<br>бный пе<br>с включ<br>иведенн<br>сказыва | 2.<br>ересказ<br>чением<br>юго<br>ния | И<br>тог | Зада<br>Моно<br>ск<br>выска | ние 3.<br>погиче<br>сое<br>изыван<br>ие | Ито | Задание 4.<br>Участие в<br>диалоге | И<br>т | Гра | мотн | ость р | ечи | И | Общее кол-<br>во баллов | Отметка<br>о зачете |
|          |                 |                         |              | н<br>Ва         | Ч1        | Ч2                        | Ч3            | •  | П1                                 | ⊓2                                                 | ПЗ                                    | •        | M1                          | M2                                      | •   | Д1                                 | 0      | P1  | P2   | P3     | P4  | • |                         |                     |
|          |                 |                         |              |                 |           |                           |               |    |                                    |                                                    |                                       |          |                             |                                         |     |                                    |        |     |      |        |     |   |                         |                     |
|          |                 |                         |              |                 |           |                           |               |    | ►□                                 |                                                    |                                       |          |                             |                                         |     |                                    |        |     |      |        |     |   |                         |                     |
|          |                 |                         |              |                 |           |                           |               |    |                                    |                                                    |                                       |          |                             |                                         |     |                                    |        |     |      |        |     |   |                         |                     |
|          |                 |                         |              |                 |           |                           |               |    |                                    |                                                    |                                       |          |                             |                                         |     |                                    |        |     |      |        |     |   |                         |                     |
|          |                 |                         |              |                 |           |                           |               |    |                                    |                                                    |                                       |          |                             |                                         |     |                                    |        |     |      |        |     |   |                         |                     |